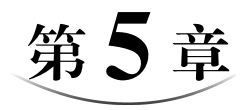

# Excel 2016 电子表格

Excel 是 Office 办公系列软件中一款功能完整、操作简易的电子表格软件,提供丰富的函数及强大的图表、报表制作功能,能够完成许多复杂的数据运算、分析、统计和汇总工作。本章主要学习 Excel 2016 中的电子表格基础、公式与常用函数的使用、数据图表化和数据管理四个方面。

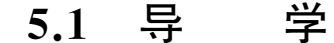

本章结构导图如图 5-0 所示。

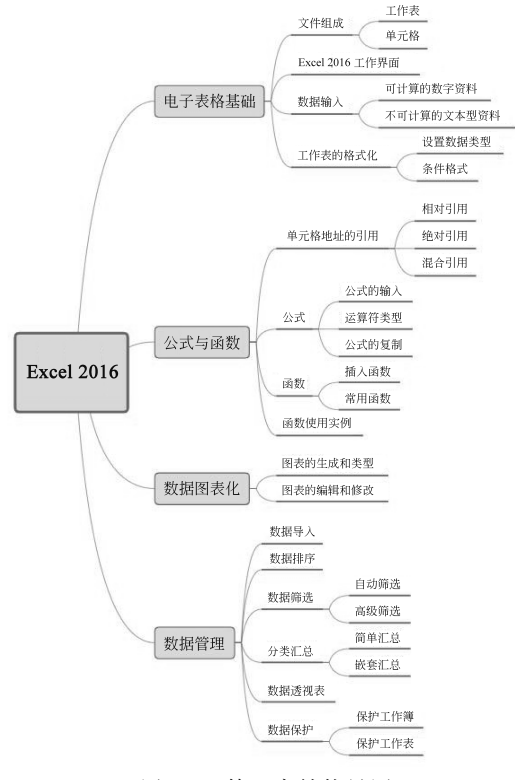

图 5-0 第 5 章结构导图

## 5.2 电子表格基础

为了能够更好地认识 Excel,从而方便后面内容的学习,本节主要了解的内容有 Excel 的文件组成、Excel 2016 工作界面、数据的输入和工作表的格式化。

### 5.2.1 文件组成

Excel 2016 的文件扩展名是.xlsx,在 Excel 中用工作簿来保存并处理工作数据的文件。工作簿中的每一张表称为工作表(Sheet),一个 Excel 文件是由多个工作表组成的。在一个工作簿中,最多可以拥有 255 个工作表。新建的工作簿文件系统会默认新建 3 张空白工作表,表名分别为 Sheet1, Sheet2, Sheet3,用户可以根据需要增加或删除工作表。每个工作表由若干行和列组成,行号用数字 1,2,3,…,1 048 576 表示;列号用 A,B,C,…,AA,AB,…,XFD 表示,最多有 1683 列。

工作表中的每个格子称为单元格,单元格是工作表的最小单位,也是 Excel 用于保存 数据的最小单位。单元格中输入的各种数据,可以是一组数字、一个字符串、一个公式或 一个图形等。每一个单元格都可用其所在的行号和列号标识,如 A5 单元格表示第 A 列 第 5 行的单元格。若要表示一个连续的单元格,可以用该区域左上角和右下角单元格行 列位置名来表示,中间用冒号表示。

### 5.2.2 Excel 2016 工作界面

Excel 2016 的工作界面如图 5-1 所示,它主要包括快速访问工具栏、选项卡及选项卡下的功能区、名称框、编辑栏、工作表编辑区、工作表标签等。

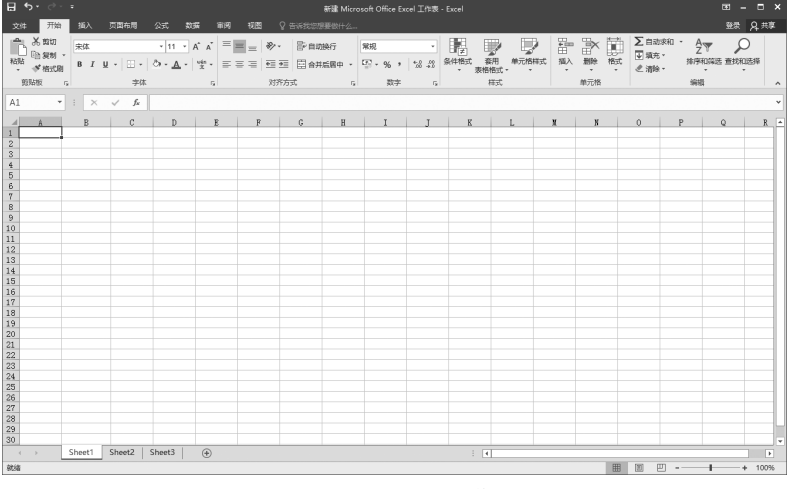

图 5-1 Excel 2016 工作界面

(92)

### 1. 快速访问工具栏

该工具栏位于工作界面的左上角,包含一组使用频率较高的工具按钮,例如"保存" "撤销"和"恢复"等按钮。可单击快速访问工具栏最右侧的倒三角按钮,在展开的下拉列 表中选择要在其中显示或隐藏的工具按钮。

### 2. 选项卡和功能区

标题栏的下方是一个由 10 个选项卡组成的区域,包括"文件""开始""插入""页面布局""公式""数据""审阅""视图""帮助"和"特色功能"。Excel 2016 将处理数据的命令组织在不同的选项卡中。选择不同的选项卡,可以切换至不同的功能区。在选项卡下的功能区中,每个功能群组的右下角通常都会有一个小箭头(对话框启动按钮),用来打开与该组命令相关的对话框,以方便对要进行的操作做更详细的设置。

#### 3. 名称框

用户可以为一个或者一组单元格定义一个名称,也可以从名称框中直接选取定义过的名称,以选中相应的单元格。

#### 4. 编辑栏

编辑栏主要用于输入和修改活动单元格中的数据。当在工作表的某个单元格中输入 数据时,编辑栏会同步显示输入的内容。

#### 5. 工作表编辑区

工作表编辑区是由多个单元格行和列组成的网状编辑区域,用于显示或编辑工作表 中的数据。

#### 6. 工作表标签

工作表标签位于工作簿窗口的左下角,默认名称为 Sheet1, Sheet2, Sheet3, …单击不同区域的工作表标签,可在工作表间进行切换。

### 5.2.3 数据输入

输入 Excel 单元格的资料大致可以分为两类:一种是可计算的数字资料(包括日期、时间),另一种是不可计算的文本型资料。下面介绍一些常用的输入数据类型。

(1)数值型。可用于算术运算,使用的字符有数字 0~9 及一些符号(如小数点、+、-、%、\$)所组成。在默认状态下,所有数字在单元格中均右对齐。

(2)文本型。文本可以是数字、空格和非数字字符的组合,一般以字符串显示。在默 认状态下,所有文本在单元格中均左对齐。不过,数字有时会被当成文字输入,如邮递区 号、电话号码、身份证号码等。可以通过数字前加上英文输入法状态下输入的单撇号"'" (如'210000)将其定义为文本格式。

(3) 日期型。时间和日期被视为数字处理,在默认状态下,在时间和日期单元格中均 右对齐。用斜杠或者减号分隔日期的年、月、日部分,如 2020/05/06。按"Ctrl+;"快捷键 可以输入当前系统日期,按"Ctrl+Shift+;"组合键可以输入当前系统时间。

在 Excel 2016 中,有时需要设置项目编号、等差序列、日期等,此时手动输入非常烦 琐,利用 Excel 2016 自动填充功能可以提高工作效率。自动填充功能可以自动填充日 期、时间等本质上是数值的数据。填充柄是活动单元格右下角的小黑色方块,它的使用可 以在相邻的单元格中输入相同的数据或输入有序特征的数据,具体操作如下。

(1) 填充相同的数据。首先单击有数据的源单元格,将鼠标指针移动到单元格右下 角的填充柄上,鼠标指针的形状变成"+"字形状,按住鼠标左键拖动到输入的最后一个单 元格后放开,即可在选中的单元格中输入相同的数据。

(2) 填充序列数据。首先在单元格中输入序列的前面两个数,选中这两个单元格,如 图 5-2 所示。当鼠标指针变成"+"字形状时,拖动填充柄到指定位置,即可在选中的单元 格中输入序列数据,如图 5-3 所示。

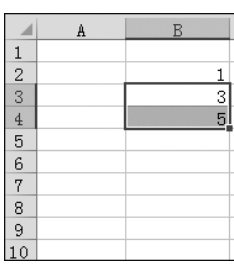

图 5-2 序列填充

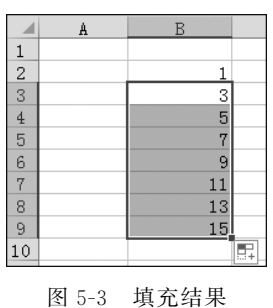

#### 5.2.4 工作表的格式化

选择要设置格式的单元格区域,单击"数字"命令群组中相应的格式按钮可以设置数 字格式:也可以右击单元格,从弹出的快捷菜单中选择"设置单元格格式"洗项,在弹出的 "设置单元格格式"对话框的"数字"选项卡中选择相应的分类,设置详细的数据类型,如 图 5-4 所示。在"设置单元格格式"对话框中,还包括"对齐""字体""边框""填充"和"保 护"洗项卡,可以根据需要洗择相应的洗项卡来对单元格的格式进行设置。

条件格式是指可以对含有数值、公式或其他内容的单元格应用某种条件,以决定数值 的显示格式。条件格式是通过"开始"选项卡中的"样式"命令群组完成的,以图 5-5 为例, 要求利用条件格式将数学成绩不及格的用红色显示。具体步骤如下。

首先洗中需要设定条件格式的单元区域,洗择"开始"洗项卡中的"条件格式",单击其 下拉列表中的"突出显示单元格规则",选择"小于"选项,如图 5-6 所示。打开条件格式中 的"小于"对话框。其次,在对话框中输入小于的值为60,并且设置为"浅红填充色深红色 文本",如图 5-7 所示。单击"确定"按钮,完成条件格式设置,显示效果如图 5-8 所示。

(95)

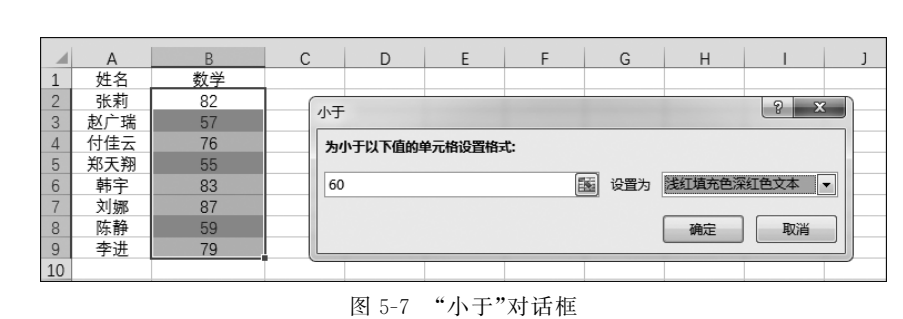

图 5-5 数学成绩原始数据

图 5-6 条件格式

|   | А   | В  |
|---|-----|----|
| 1 | 姓名  | 数学 |
| 2 | 张莉  | 82 |
| 3 | 赵广瑞 | 57 |
| 4 | 付佳云 | 76 |
| 5 | 郑天翔 | 55 |
| 6 | 韩宇  | 83 |
| 7 | 刘娜  | 87 |
| 8 | 陈静  | 59 |
| 9 | 李进  | 79 |

| 条件格式<br>★格格式、                                                                               |   | 差<br>计算          | 好<br>检查单; | ▲<br>▼<br>〒 |
|---------------------------------------------------------------------------------------------|---|------------------|-----------|-------------|
| 突出显示单元格规则(出)                                                                                | F | 大于@              |           |             |
| ▲ 项目选取规则(T)                                                                                 | ۲ | ▲ 小于(L)          | 0         | Р           |
| 数据条(D)                                                                                      | × | ▲ 介于(图)          |           |             |
| 色阶(5)                                                                                       | ۲ | 等于(E)            |           |             |
| ■<br>■<br>■<br>■<br>■<br>■<br>■<br>■<br>■<br>■<br>■<br>■<br>■<br>■<br>■<br>■<br>■<br>■<br>■ | ۲ | 文本包含(T)          |           |             |
| <ul> <li>語 新建规则(N)</li> <li>課 清除规则(C)</li> </ul>                                            | F | 发生日期(A)          |           |             |
| [[] 管理规则(R)                                                                                 |   | 重复值(D)           |           |             |
|                                                                                             |   | 其他规则( <u>M</u> ) |           |             |

Mc 3 图 5-4 "设置单元格格式"对话框中的"数字"选项卡

|                                                                                                    |                                                                                                    | -                                                                                                    |                        | -  |       |      |   |
|----------------------------------------------------------------------------------------------------|----------------------------------------------------------------------------------------------------|----------------------------------------------------------------------------------------------------|------------------------|----|-------|------|---|
| 饮字 对齐                                                                                                    | 字体                                                                                                    | 边框                                                                                                    | 埴充                     | 保护 |       |      |   |
| 类(C):<br>規<br>類<br>所<br>計<br>時<br>用<br>期<br>1<br>約<br>次<br>次<br>次<br>人<br>本<br>時<br>表<br>次<br>で<br>し<br>、<br>、<br>、<br>、<br>、<br>、<br>、<br>、<br>、<br>、<br>、<br>、<br>、<br>、<br>、<br>、<br>、<br>、 | → 小数<br>● ①<br>● ①<br>● ①<br>● ①<br>● ②<br>● ②<br>● ②<br>● ②<br>● ②<br>● ③<br>● ③<br>● ③<br>● ③<br>● ③<br>● ③<br>● ③<br>● ③<br>● ③<br>● ③ | 列<br>(位数(D):<br>(N):<br>(34.10)<br>(34.10)<br>(34.10 | 2<br>精符(,)(U)<br>会计格式贝 |    | 值计算的专 | 用格式。 | • |

|   | А   | В  |
|---|-----|----|
| 1 | 姓名  | 数学 |
| 2 | 张莉  | 82 |
| 3 | 赵广瑞 | 57 |
| 4 | 付佳云 | 76 |
| 5 | 郑天翔 | 55 |
| 6 | 韩宇  | 83 |
| 7 | 刘娜  | 87 |
| 8 | 陈静  | 59 |
| 9 | 李进  | 79 |
|   |     |    |

图 5-8 显示效果

### 5.3 公式与函数

公式和函数是 Excel 软件的核心。如果需要对工作簿中的数据进行统计运算,就可 以利用公式和函数进行。在单元格中输入正确的公式或函数后,会立即在单元格中显示 出计算结果。如果改变了工作表中与公式有关或作为函数参数的单元格内容,Excel 会 自动更新计算结果。在实际工作中,往往会有许多数据项是关联的,通过运用公式,可以 方便快速地对工作表中的数据进行统计分析。

### 5.3.1 单元格地址的引用

引用是对工作表的一个或一组单元格进行标识,它告诉 Excel 公式使用哪些单元格 的值。通过引用,可以在一个公式中使用工作表不同部分的数据,或者在几个公式中使用 同一单元格中的数值。同样,可以对工作簿的其他工作表中的单元格进行引用,甚至对其 他工作簿或其他应用程序中的数据进行引用。引用包括相对引用、绝对引用和混合引用。

相对引用:用字母标识列,用数字标识行。它仅指出引用的相对位置。当把一个含 有相对引用的公式复制到其他单元格式位置时,公式中的单元地址也随之改变。默认情 况下,新公式使用相对引用。例如,如果将单元格 B2 中的相对引用复制到单元格 B3,系 统将自动从"=B2"调整到"=B3"。

绝对引用: 在列表和行号前分别加上"\$"。如果公式所在单元格的位置改变,绝对 引用的单元格始终保持不变。例如, \$A \$1 公式在复制、移动时,绝对引用单元格将不 随着公式位置变化而改变。

混合引用:在行列的引用中,一个用相对引用,另一个用绝对引用,如 \$ E10 或C \$ 7。 公式中的相对引用部分随公式引用复制而变化,绝对引用部分不随公式复制而变化。

### 5.3.2 公式

公式是由用户自行设计并结合常量数据、单元格地址、运算符、范围区域引用和函数 等元素进行数据处理和计算的算式。用户使用公式是为了有目的地计算结果,因此 Excel 公式必须且只能返回值,例如"=(A2+25) / MAX (B5:D5)"。输入公式必须以符号"="开始,然后是公式的表达式。

Excel 包含 4 种类型的运算符,分别是算术运算符、比较运算符、文本运算符和引用运算符。算术运算符用于连接数字并产生计算结果,计算顺序为先乘除后加减;比较运算符用于比较两个数值并产生一个逻辑值 TRUE 或 FALSE;文本运算符"&"将多个文本连接成组合文本,例如,"计算机 & 学院"的运算结果为"计算机学院";引用运算符包括冒号、逗号、空格,用于将单元格区域合并运算。其中,":"为区域运算符,如 B5:D5 表示 B5 到 D5 之间所有单元格的引用;","为联合运算符,如 SUM(A5,B3:C4) 代表 A5 以及 B3 到 C4 之间的所有单元格求和;空格为交叉运算符,产生对同时隶属于两个引用单元格区域的交集的引用。

如果在某个区域使用相同的计算方法,用户不必逐个编辑公式,这是因为公式具有可 复制性。若希望在连续的区域中使用相同算法的公式,可以通过"双击"或"拖动"单元格 右下角的填充柄进行公式的复制。若公式所在单元格区域并不连续,还可以借助"复制" 和"粘贴"功能来实现公式的复制。

Excel 2016 在"开始"选项卡的"编辑"命令组中提供了"自动求和"命令按钮。若对某 一行或者一列中的数据区域自动求和,则只需选择此行或此列的数据区域,单击"自动求 和"按钮,求和的数据将存入到此行数据区域右侧的第一个单元格中,或是此行区域下方 的第一个单元格中。单击"自动求和"按钮右侧的下三角按钮,可选择平均值、计数、最大 值、最小值和其他函数等常用公式,如图 5-9 所示。

| ΣĒ | 自动求和 • A        |                |   |
|----|-----------------|----------------|---|
| Σ  | 求和( <u>S</u> )  | 篇洗 <b>春找和洗</b> | 择 |
|    | 平均值( <u>A</u> ) | *              |   |
|    | 计数( <u>C</u> )  |                |   |
|    | 最大值( <u>M</u> ) |                |   |
|    | 最小值(I)          |                |   |
| -  | 其他函数(F)         | 4              | W |
|    |                 |                |   |

图 5-9 "自动求和"按钮

### 5.3.3 函数

Excel 中的函数是由 Excel 内部预先定义并按照特定的顺序、结构来执行计算、分析 等数据处理任务的功能模块。因此,Excel 函数也常被人们称为"特殊公式"。使用函数 可以加快数据的录入和计算速度。Excel 2016 除了自身带有内置函数外,还允许用户自 定义函数。

Excel 函数通常是由函数名称、左括号、参数、半角逗号和右括号构成。函数的参数 是函数进行计算所必需的初始值。用户把参数传递给函数,函数按照特定的指令对参数 进行计算,把计算结果返回给用户,如 AVERAGE (B2:B9)即表示求 B2 到 B9 所有单元 格中数据的平均数。 如果需要在某个单元格中输入一个函数,需要以等号"="开始,接着输入函数名和该 函数所带的参数,一般格式为函数名(参数1,参数2,……);或者利用编辑栏中的"插入函 数"按钮实现函数的插入,如图 5-10 所示。

| × | ~ | f <sub>x</sub> | 插入函数                                                                 | ? ×            |
|---|---|----------------|----------------------------------------------------------------------|----------------|
| C |   | D              | 搜索函数(S):<br>请输入一条简短说明来描述您想做什么,然后单击"转到"<br>或选择类别(C):常用函数 ▼            | 转到( <u>G</u> ) |
|   |   |                | 选择函数(N):<br>COUNT<br>SUM<br>AVERAGE<br>IF<br>HYPERLINK<br>MAX<br>SIN | A<br>H         |
|   |   |                | COUNT(value1,value2,)<br>计算区域中包含数字的单元格的个数<br>                        | 取消             |

图 5-10 "插入函数"对话框

在 Excel 2016"公式"选项卡的"函数库"组中,将函数分成了不同的类型,如图 5-11 所示。当进行函数输入的时候,也可以直接从这里选择。在打开的"函数参数"对话框中, 输入或选择参数后,单击"确定"按钮即可完成函数运算。

| 文件                | 开始   | 插入                 | 页面布局 | 2              | 试 | 数据 | 审阅   | 视图             | Q f              | 吉诉我您想要          |
|-------------------|------|--------------------|------|----------------|---|----|------|----------------|------------------|-----------------|
| <i>fx</i><br>插入函数 | 自动求和 | ★<br>最近使用的<br>函数 ▼ | 财务   | <b>?</b><br>逻辑 |   |    | 间 查找 | <b>Q</b><br>泻阴 | し<br>数学和<br>三角函数 | <br>其他函数<br>× × |

图 5-11 Excel 函数库

Excel 中常用的函数如下。

(1) 求和函数 SUM。对所划定的单元格或区域进行求和,参数可以是常数、单元格引用或区域引用。

(2) 最大值函数 MAX。求出指定区域中最大的数。

(3) 最小值函数 MIN。求出指定区域中最小的数。

(4) 求平均值函数 AVERAGE。计算出指定区域中的所有数据的平均值。

(5) 计数函数 COUNT。求出指定区域中包含的数据个数。

(6)条件函数 IF。一般格式为 IF(条件表达式,值1,值2),根据条件表达式的满足 条件取值。当条件表达式的值为真时取"值1",否则取"值2"作为函数值。

(7) 排序函数 RANK。求指定值或数据在一个特定区域范围内的排名。

(8) 随机数据函数 RAND。用来生成 0~1 平均分布的小数随机数。

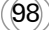

(9)条件计数函数 COUNTIF。语法结构为 COUNTIF(条件范围,条件表达式),对 指定区域中符合指定条件的单元格计数的一个函数,用来计算符合某个条件的个数。

(10)条件求和函数 SUMIF。语法结构为 SUMIF(条件范围,条件表达式,求和范围),可以对报表范围中符合指定条件的值求和,该函数根据指定条件对若干单元格、区域或引用求和。

### 5.3.4 函数使用实例

1) IF 函数实例

统计学生分数,如果分数超过 60 分,则输出"通过考试",如果分数低于 60 分,则输出 "不通过"。具体的操作步骤如下:首先选中单元格 C2,单击编辑栏中的"插入函数"按 钮,打开"插入函数"对话框,选中 IF 函数,如图 5-12 所示。接着单击"确定"按钮,输入函 数参数,如图 5-13 所示。最后的显示结果如图 5-14 所示。

| SU | M . | · : X | ✓ f <sub>x</sub> | =                                             |
|----|-----|-------|------------------|-----------------------------------------------|
|    | А   | В     | C                | 插入函数                                          |
| 1  | 姓名  | 数学    | 结果               |                                               |
| 2  | 张莉  | 82    | =                | 搜索函数( <u>S</u> ):                             |
| 3  | 赵广瑞 | 57    |                  | 请输入一条简短说明来描述您想做什么,然后单击"转                      |
| 4  | 付佳云 | 76    |                  |                                               |
| 5  | 郑天翔 | 55    |                  | 或洗择举别(C): 常用函数                                |
| 6  | 韩宇  | 83    |                  |                                               |
| 7  | 刘娜  | 87    |                  | 选择函数( <u>N</u> ):                             |
| 8  | 陈静  | 59    |                  | SUM                                           |
| 9  | 李进  | 79    |                  | COUNT                                         |
| 10 |     |       |                  | AVERAGE                                       |
| 11 |     |       |                  | HYPERLINK                                     |
| 12 |     |       |                  | MAX                                           |
| 13 |     |       |                  | SIN                                           |
| 14 |     |       |                  | IF(logical_test,value_if_true,value_if_false) |
| 15 |     |       |                  | 判断是否满足某个条件,如果满足返回一个值,如果不满                     |
| 16 |     |       |                  | 1 <u>u</u> .                                  |
| 1/ |     |       |                  |                                               |
| 18 |     |       |                  |                                               |
| 19 |     |       |                  |                                               |
| 20 |     |       |                  | 有关该函数的帮助 确定                                   |
| 21 |     |       |                  |                                               |

图 5-12 插入 IF 函数

| × ✓ 尨 =IF(B2>60,"通过考试","不通过") |                                     |                       |  |  |  |  |  |
|-------------------------------|-------------------------------------|-----------------------|--|--|--|--|--|
| 函数参数                          |                                     | ? x                   |  |  |  |  |  |
| IF                            |                                     |                       |  |  |  |  |  |
| Logical_test                  | B2>60                               | TRUE                  |  |  |  |  |  |
| Value_if_true                 | "通过考试" 🔣 =                          | = "通过考试"              |  |  |  |  |  |
| Value_if_false                | "不通过"  📷 =                          | = "不通过"               |  |  |  |  |  |
| 判断是否满足某个条件,如                  | =<br>1果满足返回一个值,如果不满足则返回另            | = "通过考试"<br>}—个值。     |  |  |  |  |  |
| Val                           | ue_if_false 是当 Logical_test 为 FALSE | :时的返回值。如果忽略,则返回 FALSE |  |  |  |  |  |
|                               |                                     |                       |  |  |  |  |  |
| 计算结果 = 通过考试                   |                                     |                       |  |  |  |  |  |
| <u>有关该函数的帮助(H)</u>            |                                     | 确定取消                  |  |  |  |  |  |

图 5-13 设置 IF 函数参数

(99)

|   | А   | В  | С    |
|---|-----|----|------|
| 1 | 姓名  | 数学 | 结果   |
| 2 | 张莉  | 82 | 通过考试 |
| 3 | 赵广瑞 | 57 | 不通过  |
| 4 | 付佳云 | 76 | 通过考试 |
| 5 | 郑天翔 | 55 | 不通过  |
| 6 | 韩宇  | 83 | 通过考试 |
| 7 | 刘娜  | 87 | 通过考试 |
| 8 | 陈静  | 59 | 不通过  |
| 9 | 李进  | 79 | 通过考试 |

图 5-14 IF 实例显示结果

2) SUMIF 函数实例

一个班级中有男生也有女生,要求计算该班级中男生的总成绩。具体的操作步骤如下:首先选中单元格 D2,单击编辑栏中的"插入函数"按钮,在打开的对话框中选择 SUMIF 函数,如图 5-15 所示。然后单击"确定"按钮,输入函数参数,如图 5-16 所示。最 后的显示结果如图 5-17 所示。

| D2 | •   | : x | ✓ f <sub>x</sub> | =     | 插入函数 ? X                         |
|----|-----|-----|------------------|-------|----------------------------------|
|    | А   | в   | С                | D     | 搜索函数( <u>S</u> ):                |
| 1  | 姓名  | 性别  | 数学               | 男生总成绩 | 请输入一条简短说明来描述您想做什么,然后单击"转到" 转到(G) |
| 2  | 张莉  | 女   | 82               | = [   |                                  |
| 3  | 赵广瑞 | 男   | 57               |       | 或选择类别(C):常用函数 ▼                  |
| 4  | 付佳云 | 女   | 76               |       | Nt+172-75-WL (2 p)               |
| 5  | 郑天翔 | 男   | 55               |       | 达择图数( <u>N</u> ):                |
| 6  | 韩宇  | 男   | 83               |       | AVERAGE                          |
| 7  | 刘娜  | 女   | 87               |       | HYPERLINK                        |
| 8  | 陈静  | 女   | 59               |       | SIN                              |
| 9  | 李进  | 男   | 79               |       | SUMIF                            |
| 10 |     |     |                  |       | PMT                              |
| 11 |     |     |                  |       | STDEV                            |
| 12 |     |     |                  |       | SUMIF(range,criteria,sum_range)  |
| 13 |     |     |                  |       | 对满足条件的单元格求和                      |
| 14 |     |     |                  |       |                                  |
| 15 |     |     |                  |       |                                  |
| 16 |     |     |                  |       |                                  |
| 17 |     |     |                  |       |                                  |
| 18 |     |     |                  |       | 有关该函数的帮助 确定 取消                   |
| 19 |     |     |                  |       |                                  |

图 5-15 插入 SUMIF 函数

| : 🗙 🖌 fs   | =SUMIF(B2            | ::B9,"男",C2:C9) |           |                       |               |  |  |  |
|------------|----------------------|-----------------|-----------|-----------------------|---------------|--|--|--|
| 函数参数       | *****                |                 |           |                       | ? X           |  |  |  |
| SUMIF      |                      |                 |           |                       |               |  |  |  |
| Rang       | e B2:B9              | <b>E</b>        | = {"女";"男 | <b>!</b> ";"女";"男";"男 | 閉";"女";"女";"男 |  |  |  |
| Criteri    | a 『男"                |                 | = "男"     |                       |               |  |  |  |
| Sum_rang   | e C2:C9              |                 | = {82;57; | 76;55;83;87;5         | 9;79}         |  |  |  |
| 对满足条件的单元   | = 274<br>对满足条件的单元格求和 |                 |           |                       |               |  |  |  |
|            |                      |                 |           |                       |               |  |  |  |
| 计算结果 = 274 |                      |                 |           |                       |               |  |  |  |
| 有关该函数的帮助   | <u>(H)</u>           |                 |           | 确定                    | 取消            |  |  |  |

图 5-16 设置 SUMIF 函数参数